# 葛城市電子入札システム

## 説明資料

令和3年3月

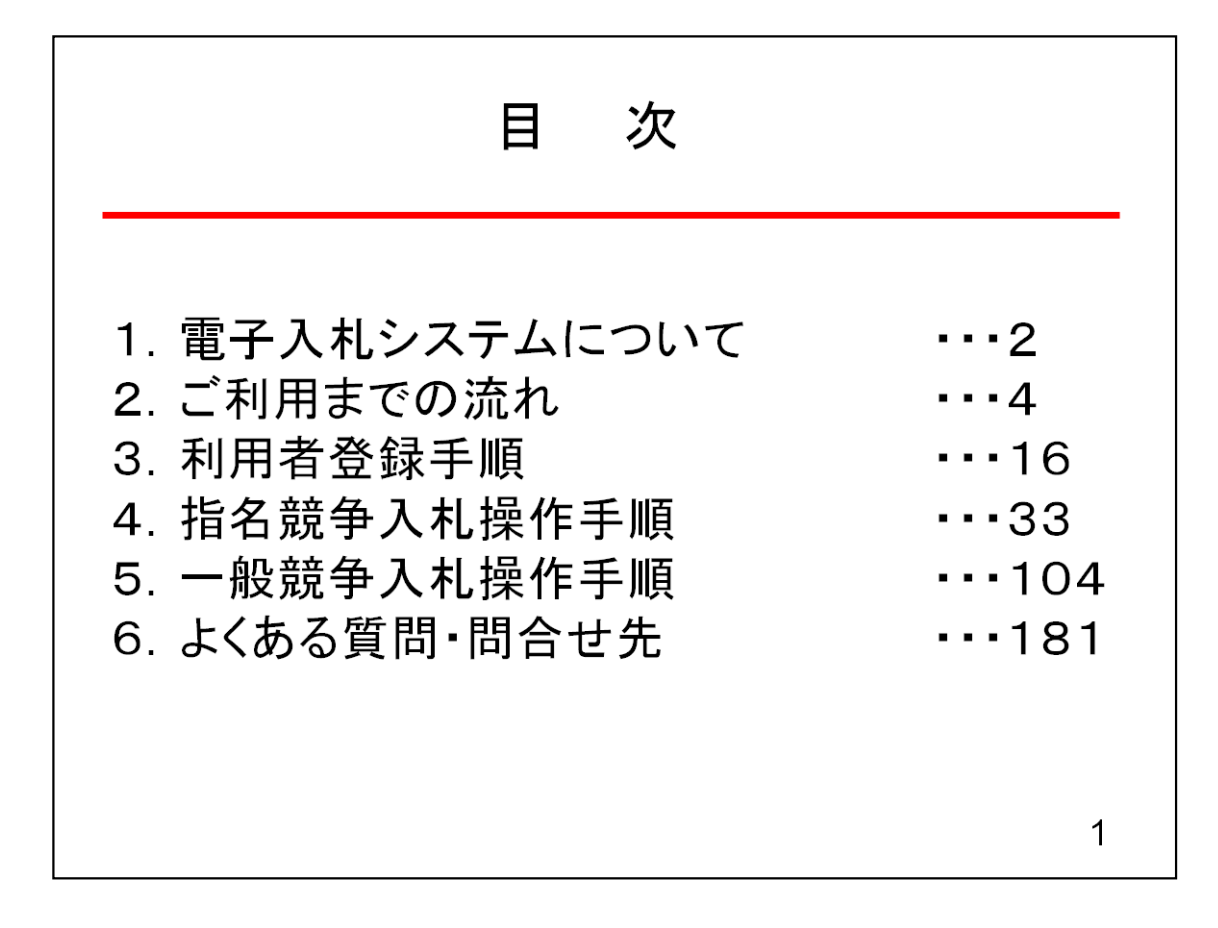

## 1. 電子入札システムについて

(1) 電子入札システム運用時間

【システムの運用時間】

電子入札システム :平日 8時30分~20時00分まで 入札情報公開システム:平日 6時00分~23時00分まで ※土日・祝日・年末年始を除く

2

## 1. 電子入札システムについて

(2)入札情報公開方法について

- 入札に係る発注情報、入札結果情報等は 入札情報公開システムに掲載されます。
- 入札条件等は、入札情報公開システムにて発注情報を確認下さい。

入札情報公開システムの運用時間は平日 6時00分~23時00分までです。 これまで、発注情報等は市ホームページで24時間閲覧可能でしたが 上記以外の時間帯および土日・祝日・年末年始は閲覧できませんので ご注意ください。

3

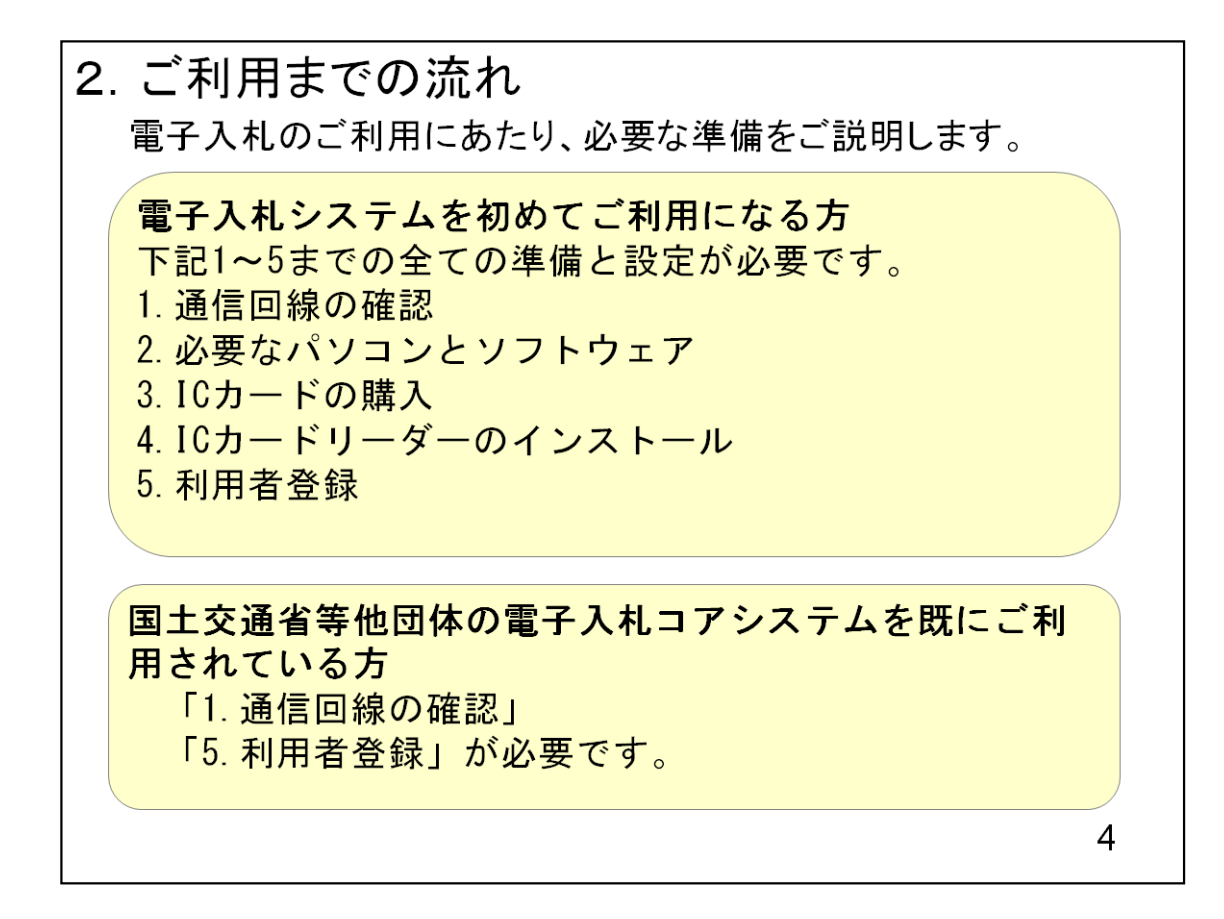

初めに電子入札システムご利用までの流れをご説明いたします。

今回、電子入札システムを初めてご利用する方は、1~5までの全ての手順が必要です。

#### 2.1 通信回線の確認

電子入札に参加するにあたり、LDAPという通信プロトコルが必要です。

セキュリティ設定が厳しい環境では、LDAPを使えない場合も考 えられるため、社内ネットワーク管理者、又はご利用のプロバイ ダへのご確認をお願いします。

1.1 通信回線の確認

電子入札システムは、インターネット接続と、メールの送受信ができる環境があれば お使いいただけます。

5

まれに、セキュリティが厳しい環境で、電子入札システムを使うために必要な回線の 機能が制限されている場合がございます。

念のため、社内ネットワーク管理者、又はご利用のプロバイダに「LDAPというプロトコルが利用できる環境であるか」をご確認頂きますようお願いします。

## 2.2 必要なパソコンとソフトウェア

お持ちのパソコン(ハードウェア・ソフトウェア)が電子入札システムの推奨仕様と適合しているパソコンを準備していただきます。

(1)ハードウェア

| 項目       | 要件                                     |
|----------|----------------------------------------|
| パソコン     | Windowsパソコン                            |
| CPU      | Core Duo 1.6GHz同等以上推奨                  |
| メモリ      | 32bit版:1.0GB以上を推奨<br>64bit版:2.0GB以上を推奨 |
| ハードディスク  | 1ドライブの空き容量が、1GB以上                      |
| ディスプレイ   | 1,024×768ピクセル(XGA)以上の解像度               |
| インターフェース | ICカードリーダを接続するためのUSBポート1つ               |
| ICカードリーダ | ご利用になる電子入札コアシステム対応認証局が指定しているも<br>の     |
|          |                                        |
|          | 6                                      |

1.2 必要なパソコンとソフトウェア

次に、必要となるパソコンとソフトウェアですが、市販されているパソコンであれば性能的に問題ありません。

なお、電子入札システムを利用するために、ICカードとICカードリーダーが必要になります。

ICカードリーダーを接続するために、「USBポート」に1つ空きがあることを確認してください。

| 項目      | 要件                                                          |
|---------|-------------------------------------------------------------|
| OS      | 以下の何れかのOSであること。                                             |
| (基本ソフト) | ①Windows8.1エディションなし、Pro(32bit版/64bit版)                      |
|         | (②Windows10 Home/Pro (32bit版/64bit版)                        |
|         |                                                             |
|         |                                                             |
| ブラウザ    | Internet Explorer 11                                        |
|         | ※Internet Explorerは32 bit版をご利用ください。                         |
|         | ※Windows 8.1はデスクトップ版のInternet Explorerのみサポート対象と             |
|         | なります。                                                       |
|         | ※Windows 10に搭載されているMicrosoft Edgeは使用することができま                |
|         | せん。<br>  ※Internet Evplorer以めのブラウザ(Chrome, Firefox等)には対応してお |
|         | 「Xinternet Explorer 及外のクラクタ (Onrome、Firefox 中になど)」などであ      |
|         |                                                             |
|         | I                                                           |
|         |                                                             |
|         |                                                             |
|         |                                                             |
|         | 7                                                           |
|         | · · · · · · · · · · · · · · · · · · ·                       |

OSごとに、こちらの表の要件を満たしているかご確認願います。

ブラウザはInternet Explorer 11に対応しています。

なお、インターネットエクスプローラには、32ビット版と64ビット版がございます。 64ビット版は対応しておりませんので、必ず32ビット版を使うようにしてください。

また、Internet Explorer以外のブラウザソフト(Firefox等)には対応しておりませんのでご注意ください。

(2)ソフトウェア

| 項目             | 要件                       |
|----------------|--------------------------|
| 電子入札システム       | 電子入札コアシステム対応認証局より提供されます。 |
| 関連ソフト          |                          |
| .NET Framework | .NET Framework 4.6.1以上   |
|                |                          |

(3)インターネット回線

| 項目    | 要件                                                                                                    |
|-------|----------------------------------------------------------------------------------------------------|
| 回線速度  | インターネットに接続できる環境であること                                                                                                    |
| 電子メール | 電子メールが送受信できる環境であること                                                                                                    |
| プロトコル | 下記のプロトコルによる通信が可能なこと<br>•HTTP : Hyper Text Transfer Protocol<br>•HTTPS : Hyper Text Transfer Protocol Security<br>•LDAP : Lightweight Directory Access Protocol |
|       |                                                                                                    |
|       | 8                                                                                                    |

ソフトウエアについては

電子入札システム関連ソフト及びは、ICカードとカードリーダーを購入した認証局から提供されるソフトウェアをインストールしてください。

また、設定マニュアルも、認証局から提供されますので、設定の際は認証局から提供されるマニュアルに沿って実施してください。

インターネット回線については、冒頭でご説明しました通り、インターネットが利用できて、メールの送受信ができれば問題ありません。

(4)その他

| 項目                                           | 要件                                                                                                    |
|----------------------------------------------|----------------------------------------------------------------------------------------------------|
| 使用するWindowsユーザ<br>名                          | 2バイト文字(※)を使用していないこと。<br>※2バイト文字:全角文字のこと。                                                                         |
| 使用するWindowsネット<br>ワークのドメイン名                  |                                                                                                    |
| CD-ROMが必要な場合                                 | ご利用の認証局により、ハードウェアの要件にCD-<br>ROMが必要な場合があります。認証局にご確認をお<br>願いします。                                                   |
| Internet Explorerの設定<br>※本設定は、必ず行ってく<br>ださい。 | 電子入札システムを利用するにあたり、<br>Internet Explorerの設定が必要になります。<br>設定方法については、<br>「 <u>※1:Internet Explorerの設定</u> 」をご確認ください。 |
| 使用フォントに関する設定                                 | 電子入札システムで文字を正常に表示するためには<br>JIS2004使用制限に関する設定が必要となります。<br>設定方法については、<br>「 <u>※2:使用フォントに関する設定」</u> をご確認ください。       |

その他としまして、ご利用になるPCの環境設定についてご説明いたします。 ①使用するWindowsユーザ名、使用するWindowsネットワークのドメイン名を設定 する際は、2バイト文字は使用せず、必ず1バイト文字(半角文字)で設定してください。

次に、セキュリティに関する設定、使用フォントに関する設定についてご説明いたします。

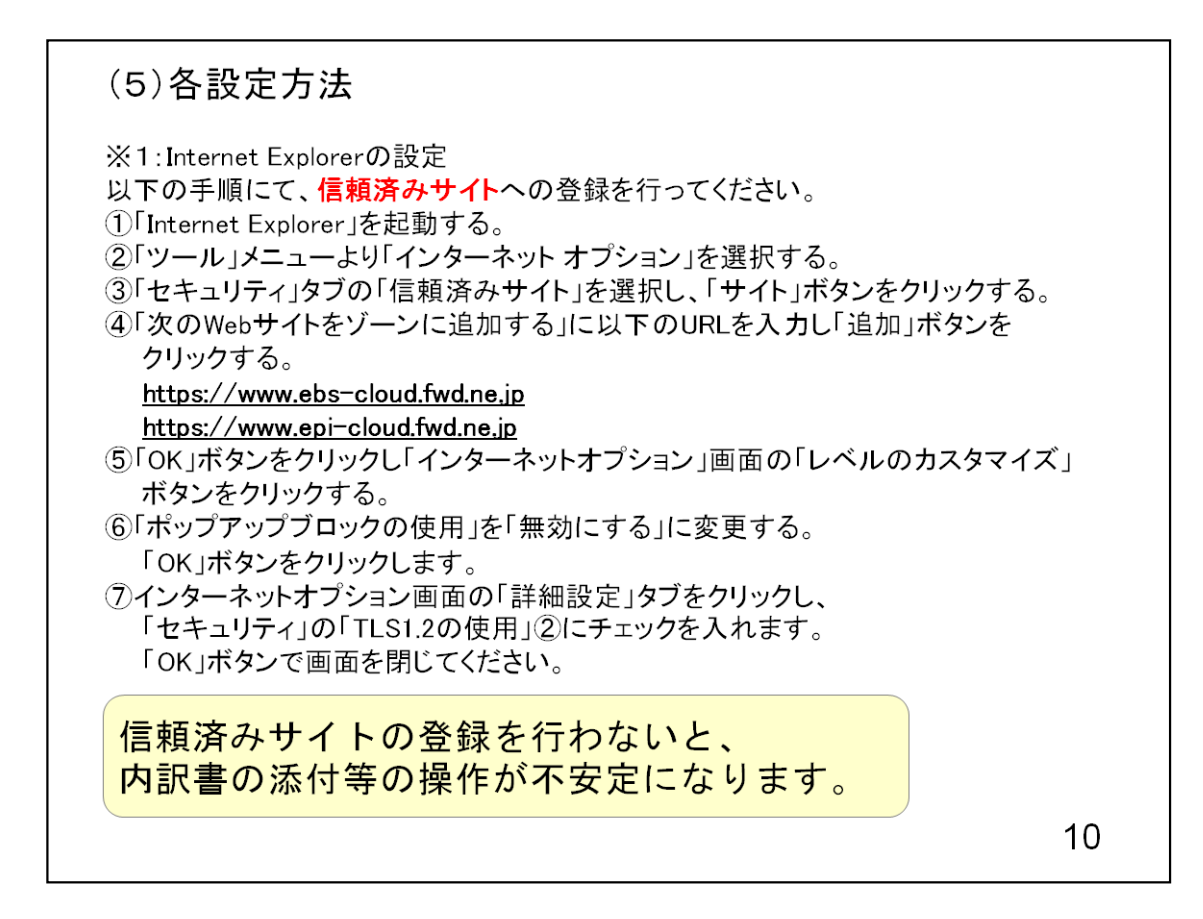

2. ■初めての方はここから.pdfの説明P. 5~8の説明

この設定を行わないと、入札書提出時等に書類を添付する際に、ファイルがみつ かりません等のエラーが発生し、ファイルが添付できませんので 必ず設定してください。 ※2:使用フォントに関する設定方法 以下の手順にて、フォントの設定を行ってください。
①IMEプロパティを開く。
②[詳細設定]ボタンを押下する。
③[変換]タブを押下する。
④[詳細設定] ボタンを押下する。
⑤「JIS X 0208 で構成された文字のみ変換候補に表示する」に チェックを入れる。 「OK」ボタンを押します。

フォントの設定を行わないと、 文字化けが発生する可能性があります。

11

2. ■初めての方はここから.pdfの説明P. 13~16の説明

この設定を行わないと、画面で文字化けが発生してしまう可能性がありますので、 必ず設定してください。

### 2.3 ICカードの購入

電子入札システムをご利用いただくためには、競争入札参加 資格者(工事)(委託)に登録されている代表者(受任者を登 録されている場合は受任者)名義のICカードが必要です。

対応のICカードをお持ちでない方は<u>電子入札コアシステム対応のICカードをお</u>持ちでない方は<u>電子入札コアシステム対応の認証局</u>よりご購入ください。 ICカードのお申し込みから取得まではおよそ2週間~1ヶ月ほどかかります。

12

本文を読む。

| URL   | http://www.e-probatio.com/          | E-mail | ninshou@e-probatio.com                |  |
|-------|-------------------------------------|--------|---------------------------------------|--|
| TEL   | 0120-851-240(フリーダイヤル)               | FAX    | 06-6348-1016                          |  |
| 三菱電機イ | ンフォメーションネットワーク株式会社                  |        |                                       |  |
| URL   | http://www.diacert.jp/plus/         | E-mail | <u>ホームページの「お問い合わせ」<br/>ら送信してください。</u> |  |
| TEL   | 03-6771-5108                        | FAX    | —                                     |  |
| 株式会社帝 |                                     |        |                                       |  |
| URL   | http://www.tdb.co.jp/typeA/         | E-mail | certinfo@mail.tdb.co.jp               |  |
| TEL   | 0570-011999(ナビダイヤル)                 | FAX    | 03-5775-3128                          |  |
| 東北インフ | ォメーション・システムズ株式会社                    |        |                                       |  |
| URL   | https://www.toinx.net/ebs/info.html | E-mail | toinx.cert@toinx.co.jp                |  |
| TEL   | 022-799-5566                        | FAX    | 022-799-5565                          |  |
| 日本電子部 | 8証株式会社                              |        |                                       |  |
| URL   | http://www.ninsho.co.jp/aosign/     | E-mail | <u>ホームページの「お問い合わせ」<br/>ら送信してください。</u> |  |
| TEL   | 0120-714-240(フリーダイアル)               | FAX    | 03-5148-5695                          |  |

証明書はこちらの5社が発行しています。

認証局によって、発行しているカードの期間、値段等が異なります。

各認証局にお問合せの上、購入をお願いいたします。

#### 2.4 ICカードリーダーのインストール

ICカード、ICカードリーダーが認証局より届きましたら、付属の 設定マニュアルに沿って、ICカードリーダーのインストールを 行ってください。

インストール方法に関するお問い合わせはICカードを購入し た各認証局までお願いします。

インストールに不備があった場合、電子入札システムを操作 する際にデバイスエラーが発生する可能性があります。 エラーが発生した場合は、認証局にICカードリーダーの設定 を再度確認してください。

14

ICカードリーダーのインストールは

ICカード、ICカードリーダーが認証局より届きましたら、付属の設定マニュアルに 沿って、ICカードリーダーのインストールを行ってください。 インストール方法に関す るお問い合わせはICカードを購入した各認証局までお願いします。 インストールに 不備があった場合、電子入札システムを操作する際にデバイスエラーが発生する 可能性があります。

#### 2.5 利用者登録

電子入札システムから、電子入札の利用者登録を行ってくだ さい。利用者登録の詳細は、県のホームページに掲載の操 作マニュアルをご参照願います。

※操作方法イメージは3.利用者登録手順にてご説明いたします。

ご登録が完了しましたら、電子入札システムをご利用できます。

15

利用者登録は電子入札システムから、電子入札の利用者登録を行ってください。利用者登録の手順については、この後画面イメージにてご説明いたします。